## Како променити име на Google налогу?

Када сте креирали Гугл налог, сагласили сте се са обрадом података о личности под условима и на начин предвиђен правилима о приватности компаније Гугл. Укратко, Гугл ће користити ваше податке а за узврат, пружиће вам бесплатно услуге својих сервиса (Gmail, YouTube, Google Disk, Classroom). Неке своје податке можете заштитити на овом линку: https://support.google.com/accounts/answer/6304920?hl=sr

Наместио сам Гугл кориснички налог одавно и сада желим да променим име. Не корисничко име већ име и презиме (Djura Jaksic) које желим да напишем ћириличним словима (Ђура Јакшић).

Пријавио сам се на Гугл учионицу са својим корисничко именом (teorinzr@gmail.com). Потребно је да кликнем на сличицу у десном горњем углу, као на слици 1. На слици лево је приказан поступак у Гугл учионици а десно у Гугл пошти (Gmail).

|      | 🥖    | M Gmail          | Q, līpetpacore onejro   | ··· • @                | ) ⊛ ⊞                                          |
|------|------|------------------|-------------------------|------------------------|------------------------------------------------|
|      |      | □- ¢ :           |                         | 1-10 04.73 6           | Songle Harder<br>Tappa Januari<br>Teachargigme |
| Луди | 1    | П Павна          | Да Друштаено            | 🗣 Праноције            |                                                |
|      | КЛИК | The To YouTube C | Creators Trypa Januari  | h, here's how your cha | 9.047                                          |
|      |      | E & > 2 10 1     | териот Креирање п       | редмета у Гугл учион   | # 4.0ct                                        |
|      |      | 🖸 🖄 🐌 thr (Sac   | Суглучисени             | un Prijavila sam se. P | D. LOT                                         |
|      |      | 🖸 👌 🗇 YouTube C  | Creators Type Jaxwel    | h, your September Cre  | 17. 048                                        |
|      |      | 📋 🎃 😕 Google Cik | oud Support [#24808140] | Request for Google A   | 12.000                                         |
|      |      | Die Switcher     | The second second       | inupitacu se danas     | 4.180                                          |
|      |      | 🗇 🔄 🗇 The G Suff | e Team Welcome to 0     | Southe for Education f | 24 ant                                         |
|      |      | E & D Google Cit | oud Support [#24808140] | Request for Google A   | 24.307                                         |
|      |      | ET & D S VALUE   | Later State             | and the second         | P 38 MSP                                       |
|      |      | C + > ··         | 1 Carelia de            | reachable at a prime   | 20 Arep                                        |

Слика 1

У малом прозору који ће се појавити, одабраћу **Управљајте Google налогом** (Manage your Google Account) као на слици 2.

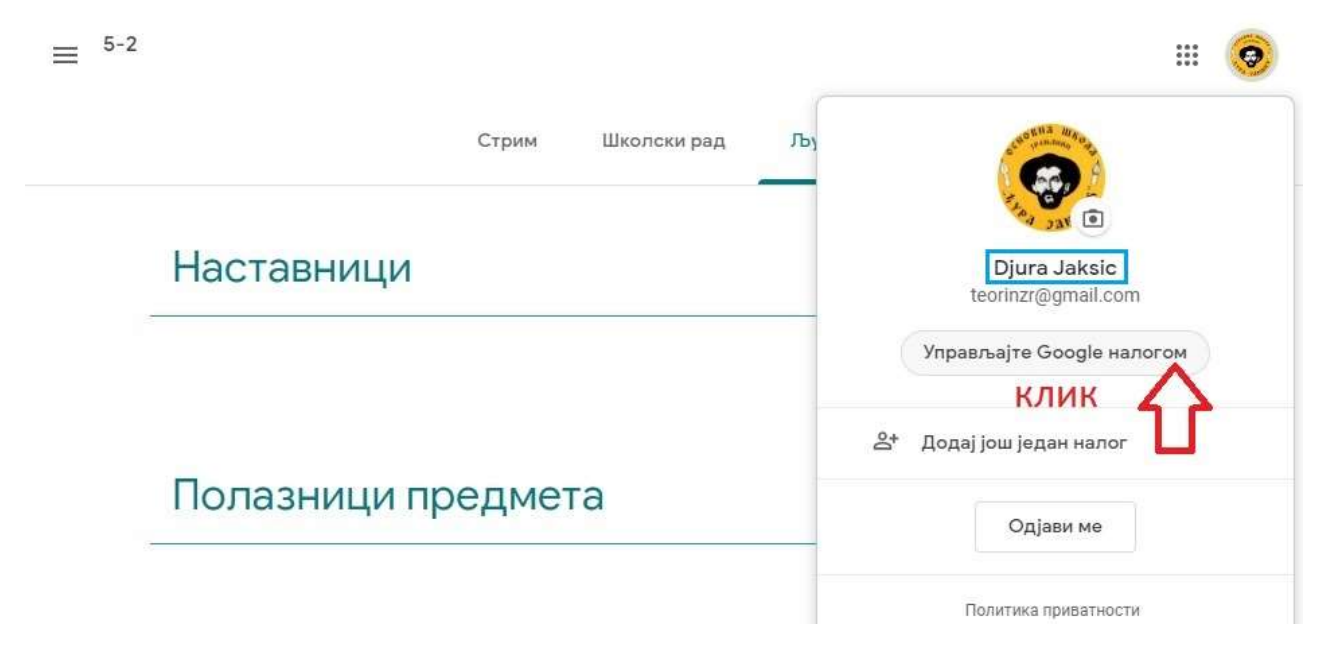

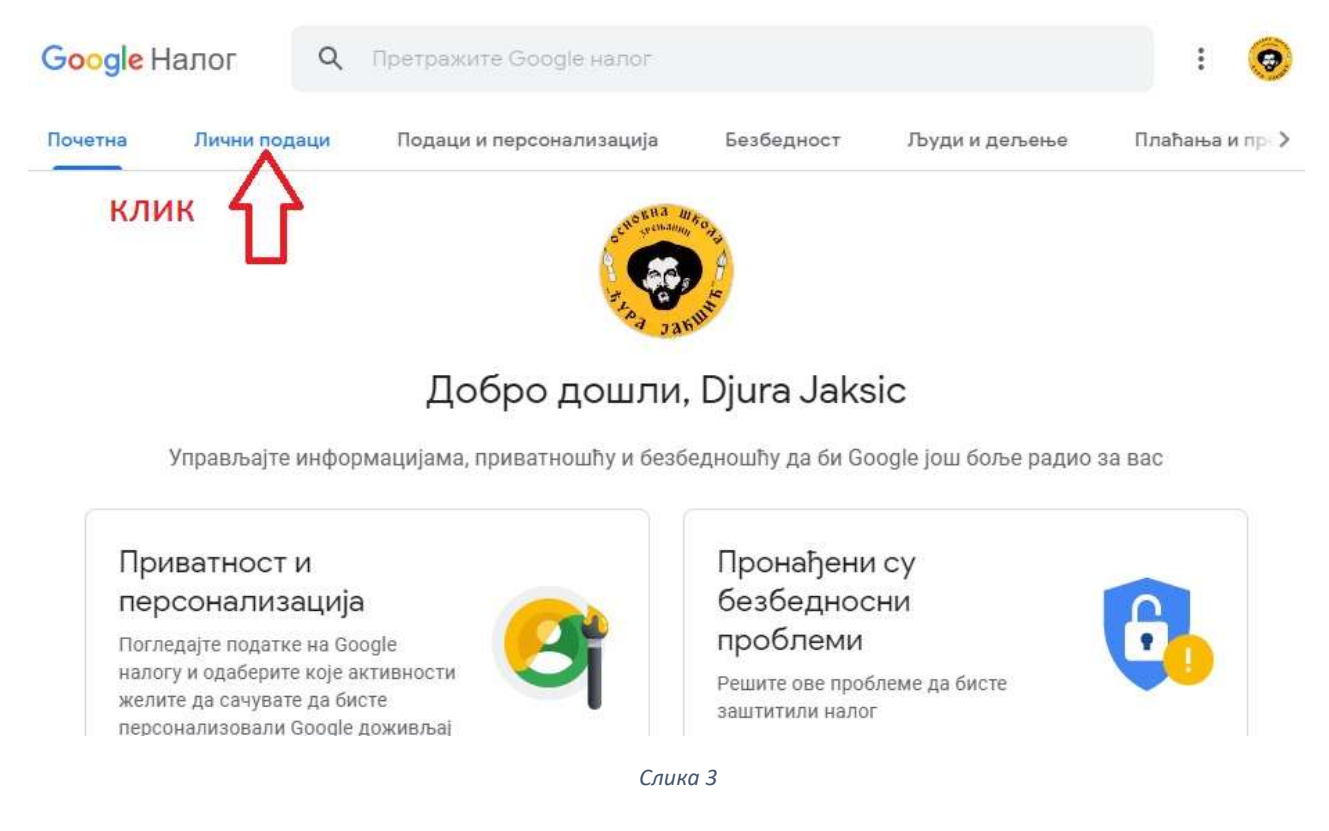

## На следећем екрану одабраћу ИМЕ (NAME) као на слици 4.

| Google  | Налог     | Q      | Претражите Google налог         |                    |                 | : 🧿          |
|---------|-----------|--------|---------------------------------|--------------------|-----------------|--------------|
| Почетна | Лични пор | цаци   | Подаци и персонализација        | Безбедност         | Људи и дељење   | Плаћања и пр |
|         | (         | Основі | ни подаци, попут имена и слике, | , које користите у | Google услугама |              |

| профил         |                                                                |         |     |
|----------------|----------------------------------------------------------------|---------|-----|
| Други корисниц | и Google услуга ће можда моћи да виде неке информације. Сазнај | те више |     |
| СЛИКА          | Слика доприноси персонализацији налога                         |         |     |
| MME            | Djura Jaksic                                                   |         | ~   |
|                |                                                                | клик    | - 4 |

На следећем екрану одабраћу Лични подаци (Personal Info) као на слици 3.

Слика 4

На следећем екрану уписаћу Ђура уместо Djura и Јакшић уместо Jaksic па затим Сачувај (Save) као на слици 5.

Google Налог

← Име

Промене имена приказаће се на целом Google налогу. Сазнајте више

| D   | jura Бура                                                                                                    |
|-----|----------------------------------------------------------------------------------------------------|
| J   | акsic Јакшић                                                                                                    |
| 0   | може да види ваше име                                                                                                    |
| പ്പ | Свако може да види ове информације када<br>комуницира са вама или прегледа садржај који<br>правите у Google услугама. Сазнајте више |
|     | Откажи Сачувај                                                                                                    |
|     | Откажи Сачувај                                                                                                    |

Слика 5

Ако поновим корак са слике 1 видећу да је име и презиме исписано ћириличним словима као на слици 6.

| _              | III 🥺                                                          |
|----------------|----------------------------------------------------------------|
| Школски рад Љу | TING THE PROPERTY OF                                           |
|                | Ђура Јакшић<br>teorinzr@gmail.com<br>Управљајте Google налогом |
|                | 음+ Додај још један налог                                       |
|                | Одјави ме                                                      |
| та             | Политика приватности<br>Услови коришћења услуге                |

Слика 6

Дарко Станков наставник информатике

у основним школама "Јован Јовановић Змај" и "Ђура Јакшић"

у Зрењанину